《今日常識新領域》自學資源使用方法

- 1. 打開 Chrome、Internet Explorer 或 Firefox 等網站瀏覽器,鍵入網址: https://ebookweb.ephhk.com/login.php
- 2. 輸入登入名稱和登入密碼,然後點選「登入」鍵。

| Smart                                                                | 2 0                                                                                                    |
|----------------------------------------------------------------------|----------------------------------------------------------------------------------------------------|
| ▲ 請輸入登入名稱                                                            |                                                                                                    |
| 自動登入                                                                 |                                                                                                    |
| <ul> <li>▲ 直接輸入認證碼</li> <li>● 以教練账戶登入</li> <li>◆ 数 育 出 版 社</li></ul> | 教育出版社<br>Marchand Polishing House <u>私陸政策 使用條数 訂開條数 認知表現</u><br>2023 教育出版社有限公司領集 - 議以Chronne, 現得對規模。<br>2021 2021 (2021年6月) - 第任保健度<br>2021 2021 - 1024-1028 (2021年6月) - 第任保健度 |

3. 登入後,在右上方點選「常識」科,並向下捲動。

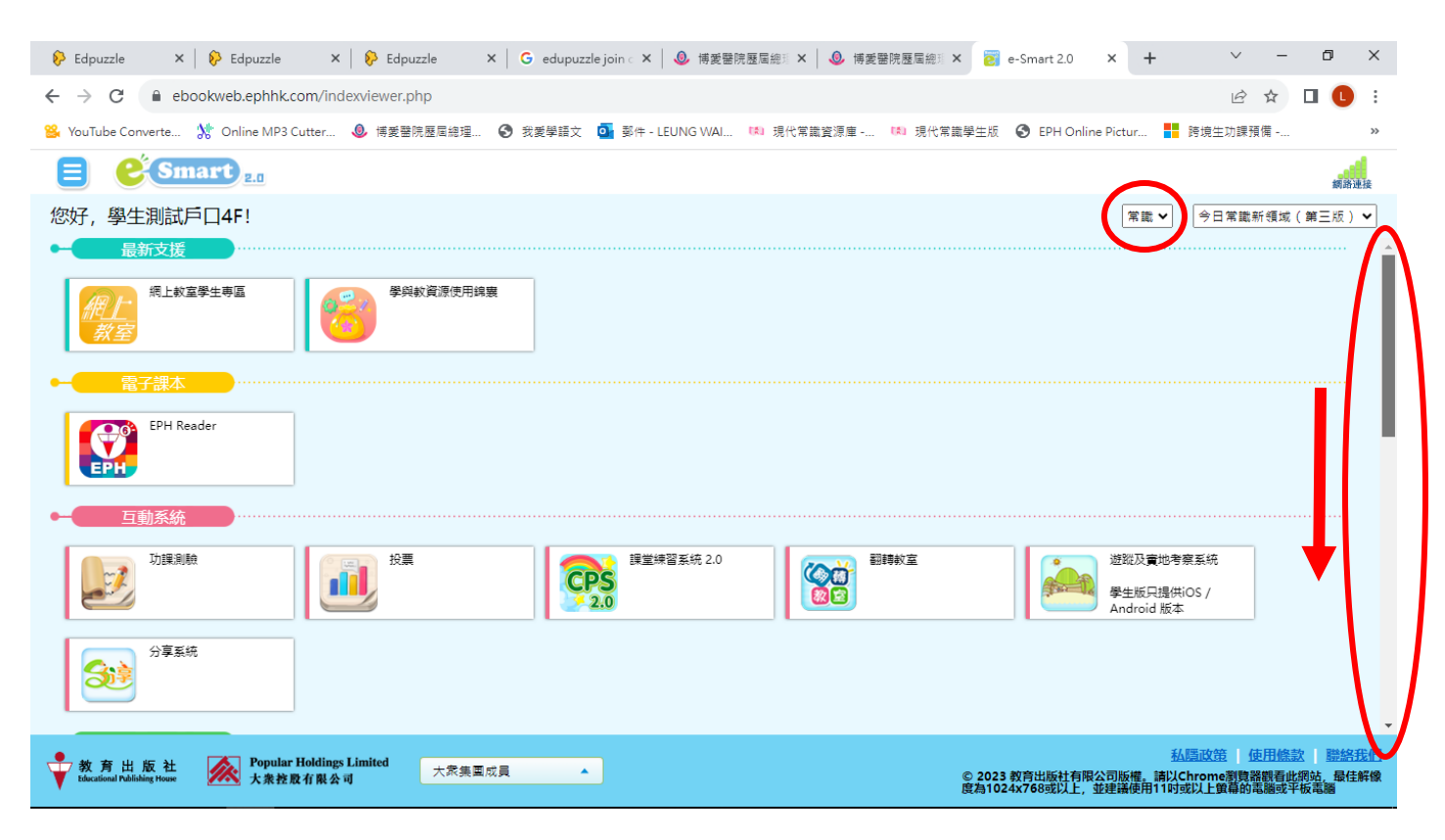

4. 點選「常識教育網(第三版)」。

|                                                                                                   |        | 10.00-10.00                                                                                                  |
|---------------------------------------------------------------------------------------------------|--------|----------------------------------------------------------------------------------------------------|
| 您好,學生測試戶口4F!                                                                                      |        | 常識 ✔     今日常職新領域(第三版) ✔                                                                                      |
|                                                                                                   |        |                                                                                                    |
| 遠道黄境 AR (iOS 版本)<br>建造黄 AR (Android 版<br>本)                                                       |        |                                                                                                    |
| ← 學科網站                                                                                            |        |                                                                                                    |
| 常跳軟育網 (第三版) STEM 學生專題<br>教育 網                                                                     | 新聞速返   | 18 區自學遊                                                                                                    |
| に 調査者電子版 ( 電另構)                                                                                   |        |                                                                                                    |
| ← 其他                                                                                              |        |                                                                                                    |
| 「停課不停學」動畫區                                                                                        | 學生國會推介 |                                                                                                    |
| 教育出版社<br>Educational Publishing Houry         Popular Holdings Limited<br>大衆技般有限会词         大家集園成員 | *      | <u>私講政策</u>   使用條款   證給我們<br>© 2023 教育出版社有限公司版權。請以Chrome割實器發看此期站,最佳新像<br>度為1024x768或以上,並建議使用11时或以上質尋的電腦或平板電腦 |

5. 在「課本學習資源」欄中,點選「電子課本」。

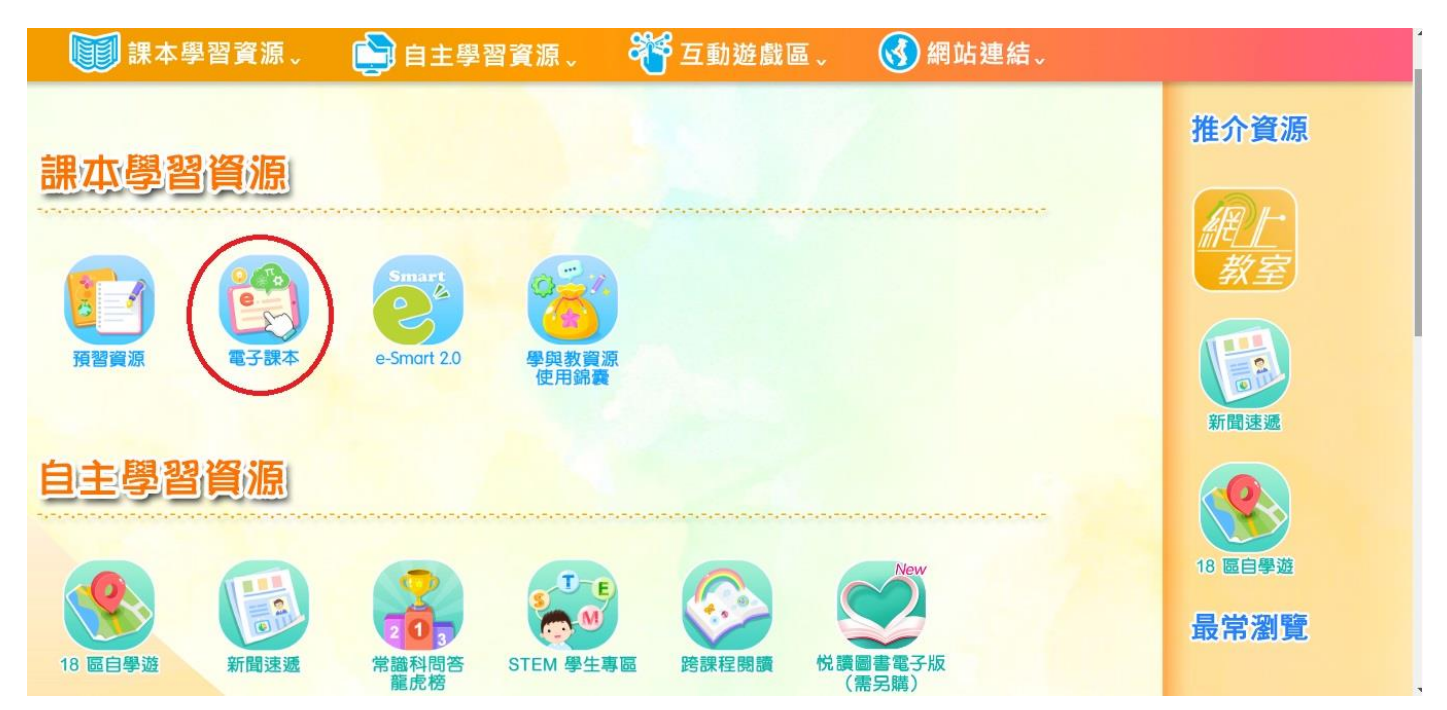

## 6. 右上方可點選不同年級及資源,點選合適的課本,然後按「開啟」。

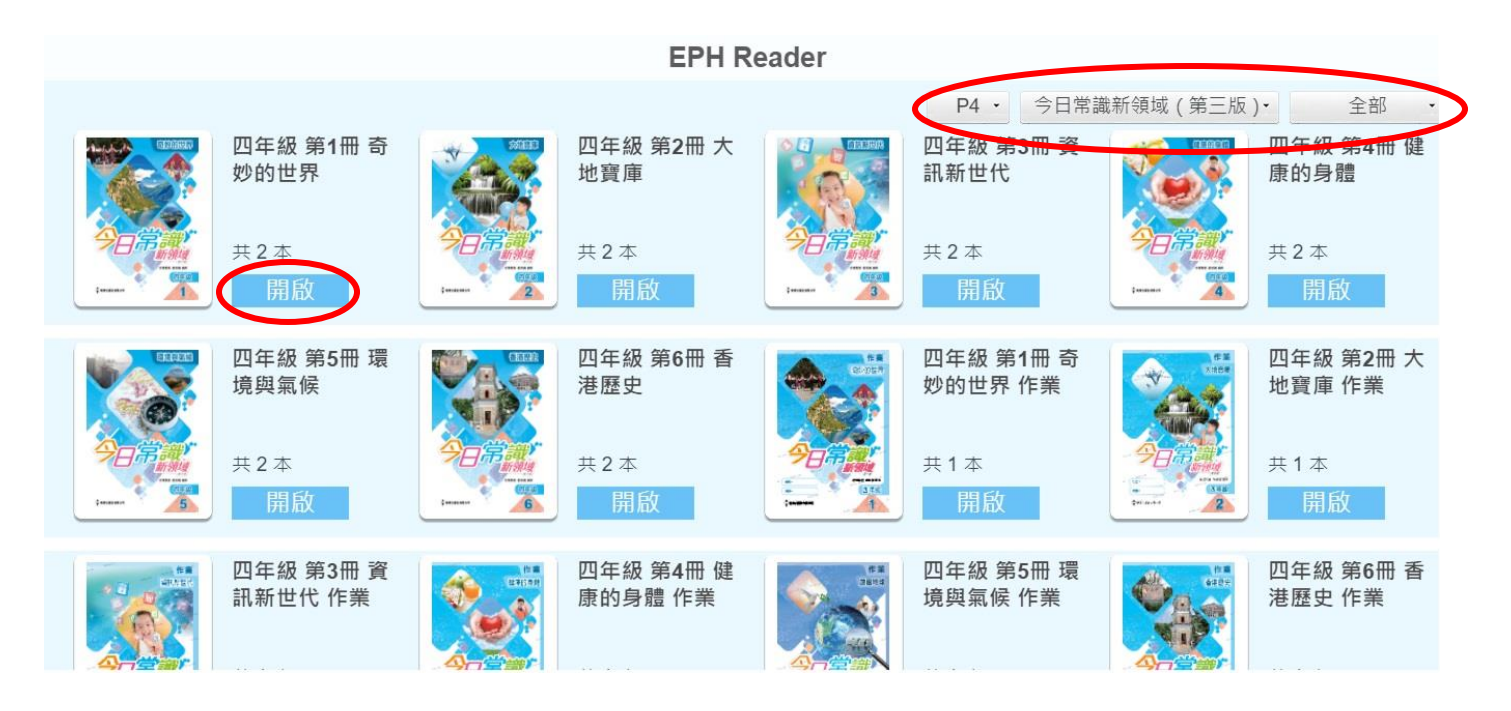

7. 開啟課本後,選擇想要閱讀的單元,然後點擊「閱讀」。

|                                                                                                    |                                |               | EPH Reader                                       |         |                                  |
|----------------------------------------------------------------------------------------------------|--------------------------------|---------------|--------------------------------------------------|---------|----------------------------------|
|                                                                                                    |                                | 四年級 第1冊 奇妙的世界 |                                                  | 新領域(第三版 | )• 全部 •                          |
|                                                                                                    | 四年級 第1冊 奇<br>妙的世界              | 單元一 地球是我家     | <mark>351 m</mark><br>2023-08-30 19:06: <b>1</b> |         | 四年級 第4冊 健<br>康的身體                |
| An and An and An | 共2本<br>開啟                      | 單元二 世界文化之窗    | 577 m<br>2023-08-30 19:10:33                     |         | 共2本<br>開啟                        |
|                                                                                                    | 四年級 第5冊 ᅗ<br>境與氣候<br>共2本<br>開啟 |               |                                                  |         | 四年級 第2冊 大<br>地寶庫 作業<br>共1本<br>開啟 |
|                                                                                                    | 四年級 第3冊 資<br>訊新世代 作業           |               | i - The defined N                                |         | 四年級 第6冊 香<br>港歷史 作業              |
|                                                                                                    |                                |               |                                                  |         |                                  |

## 8. 開啟電子課本後,可按有關圖示操作。

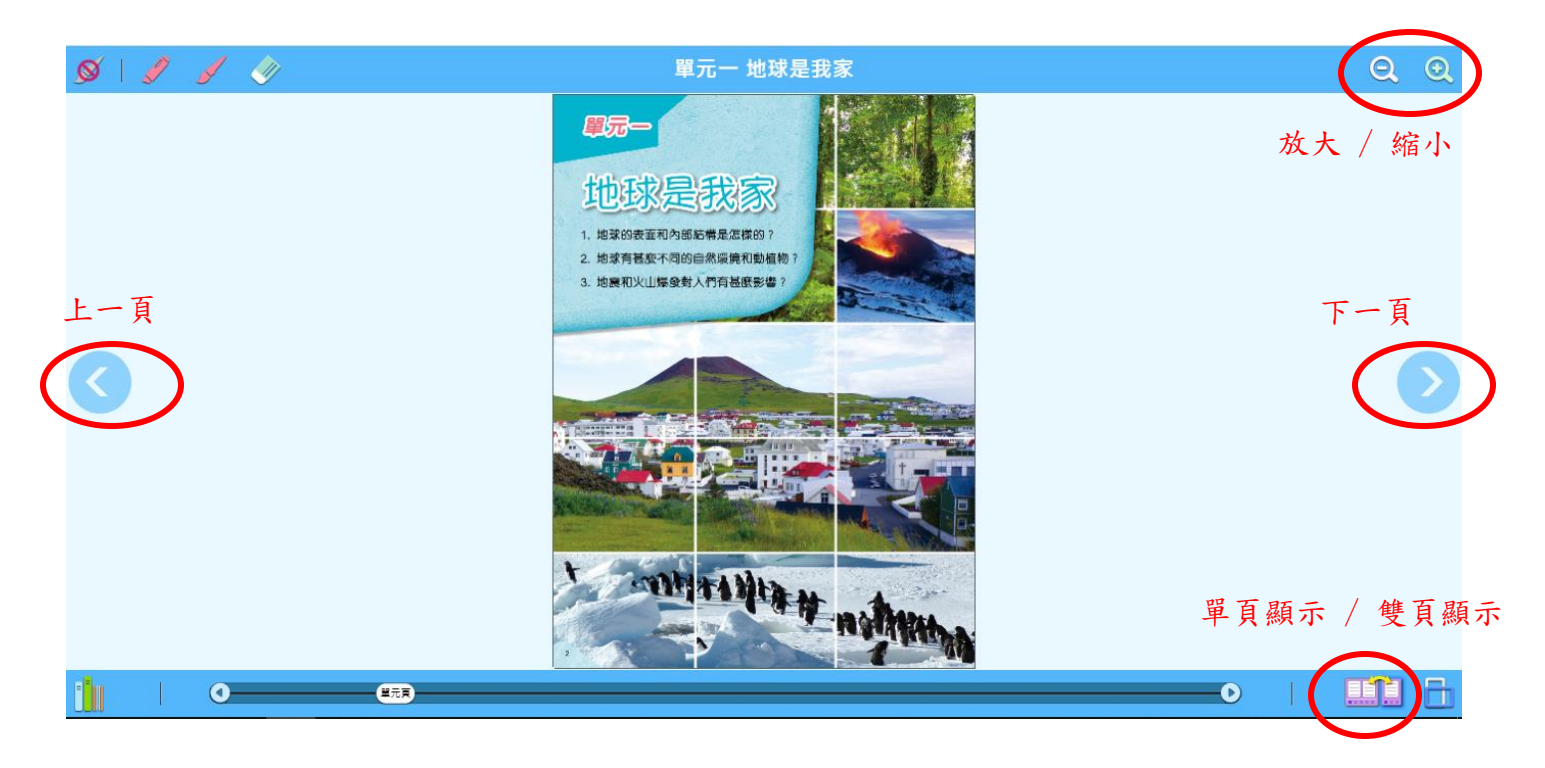